#### INTRODUCTION TO COMMAND LINE AND VIRTUAL MACHINES

#### DARYL DOMMAN, PHD DARRELL DINWIDDIE, PHD DDOMMAN@GMAIL.COM

### What is Unix / Linux?

#### Standard operating system (alternative to MS Windows, Mac OS)

# Provides a way for you to interact with the computer

Many 'flavors' of Unix, using Linux - Ubuntu

- Centos
- Debian

#### **Typically free**

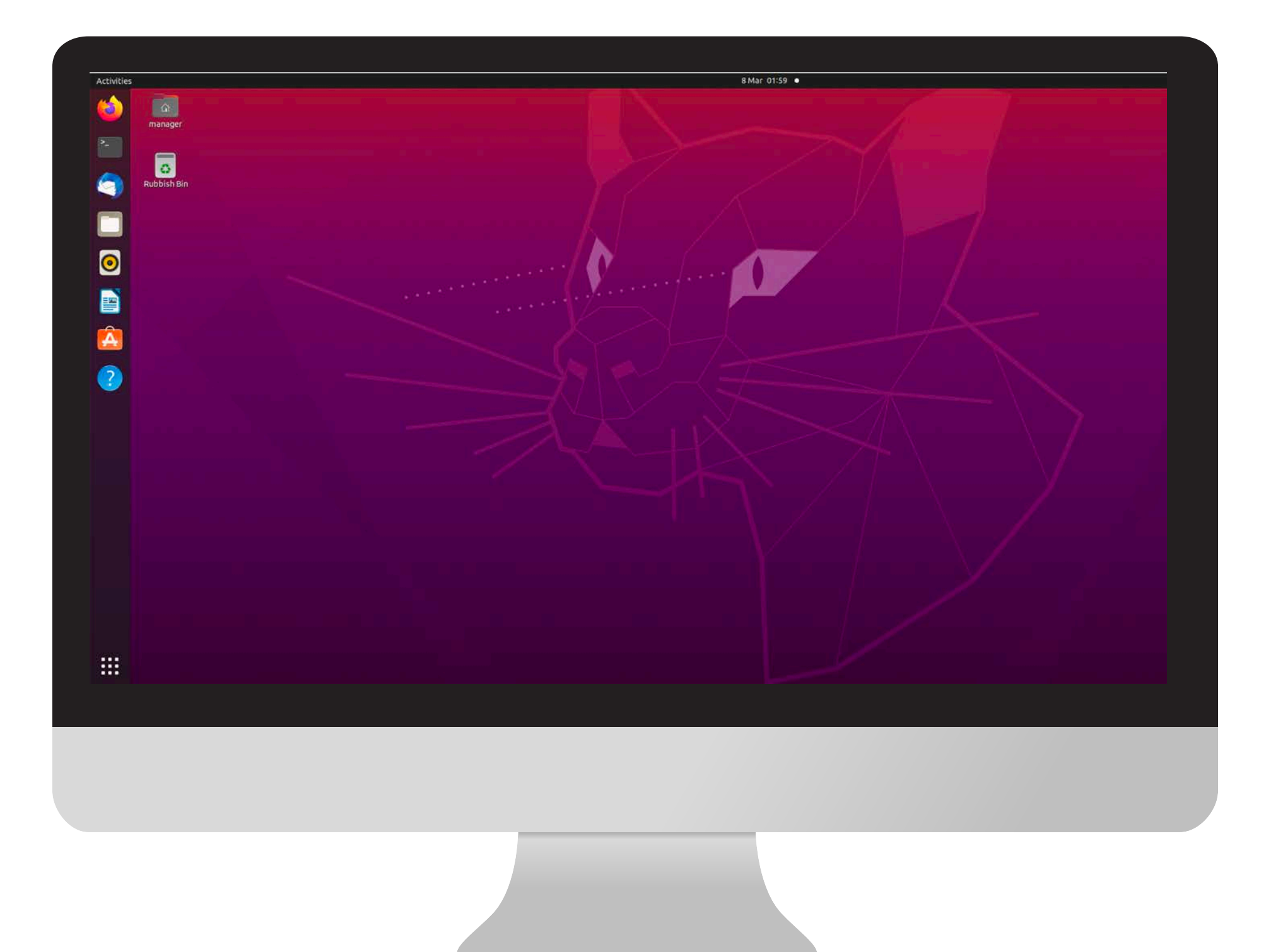

# Why use Linux / Unix ?

# Many bioinformatics programs produce outputs that are large text files

Unix is very suitable for dealing with such files

Powerful and flexible commands for processing large text files

Widely used in scientific community

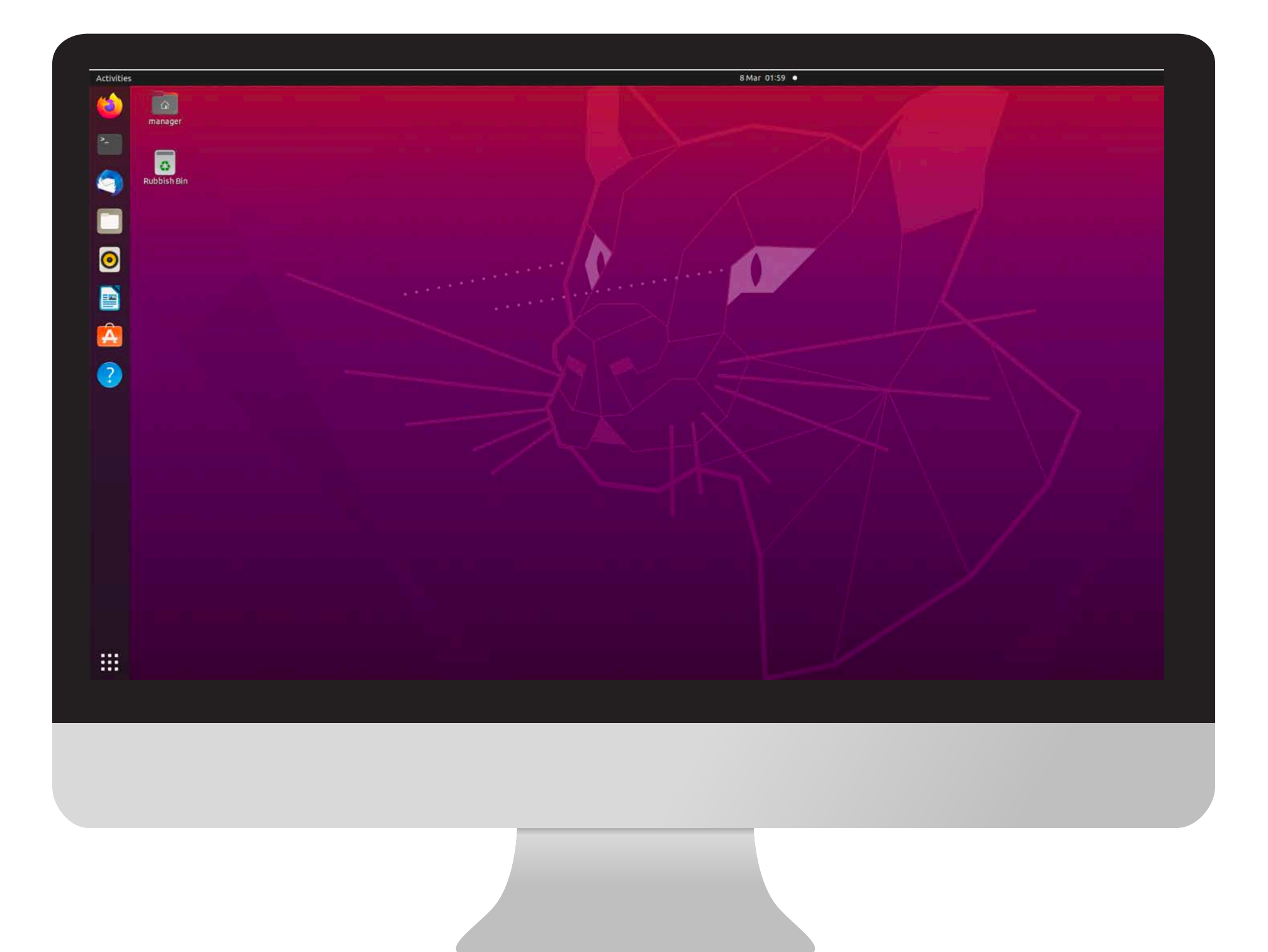

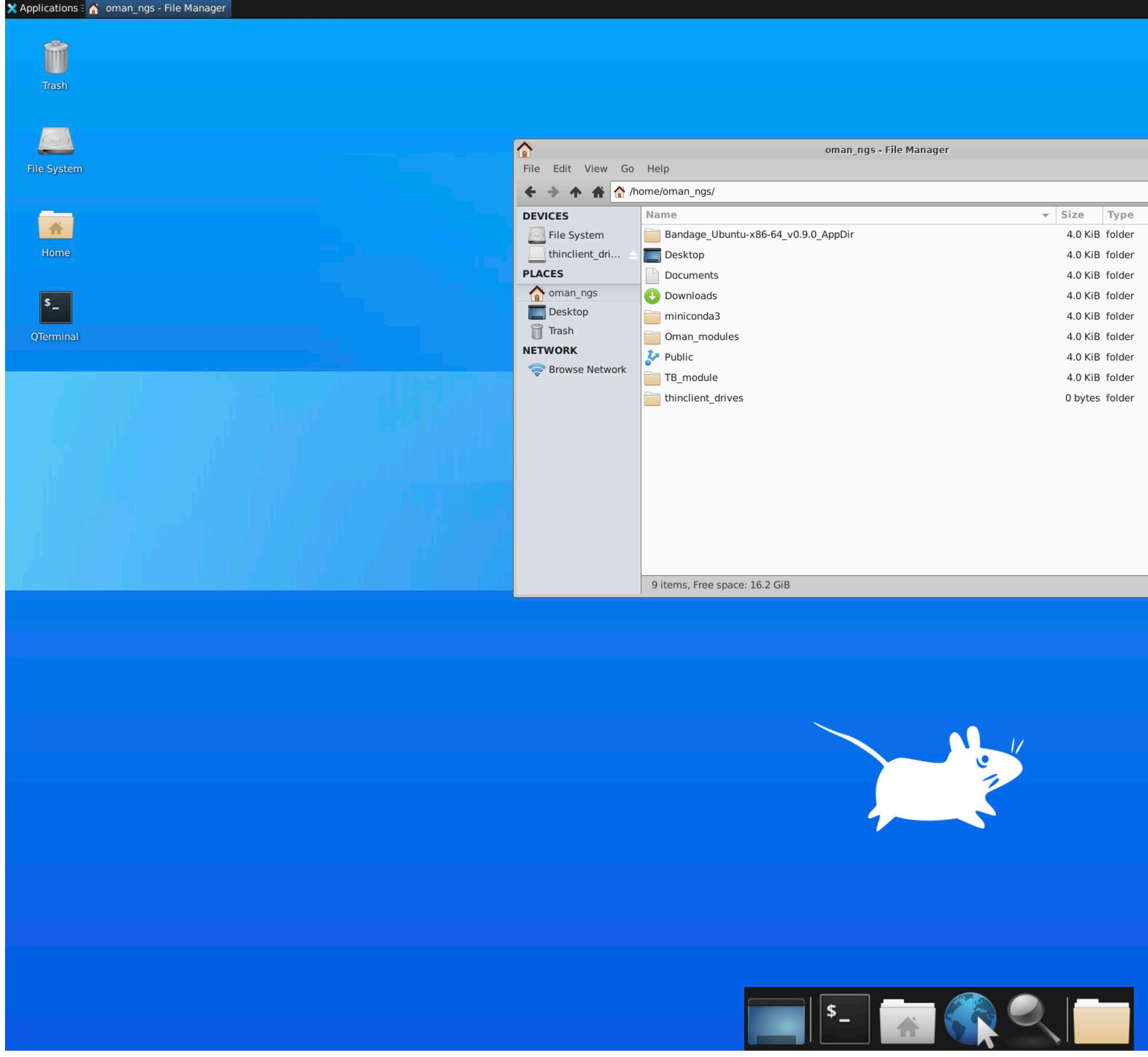

# Using Linux

| TL 3 | 15 50 | 10 | 25 | 80 | 8 | <b>€</b> )) |  | Tue 08 Mar, | 02:13 | Ubunt |
|------|-------|----|----|----|---|-------------|--|-------------|-------|-------|
|------|-------|----|----|----|---|-------------|--|-------------|-------|-------|

|                  |         |        | 2             |
|------------------|---------|--------|---------------|
| s - File Manager |         |        | ^ _ 🗆 X       |
|                  |         |        |               |
|                  |         |        | Ç             |
| ~                | Size    | Туре   | Date Modified |
|                  | 4.0 KiB | folder | Yesterday     |
|                  | 4.0 KiB | folder | Sunday        |
|                  | 4.0 KiB | folder | Friday        |
|                  | 4.0 KiB | folder | Yesterday     |
|                  | 4.0 KiB | folder | Yesterday     |
|                  | 4.0 KiB | folder | Yesterday     |
|                  | 4.0 KiB | folder | Friday        |
|                  | 4.0 KiB | folder | Yesterday     |
|                  | 0 bytes | folder | Today         |
|                  |         |        |               |

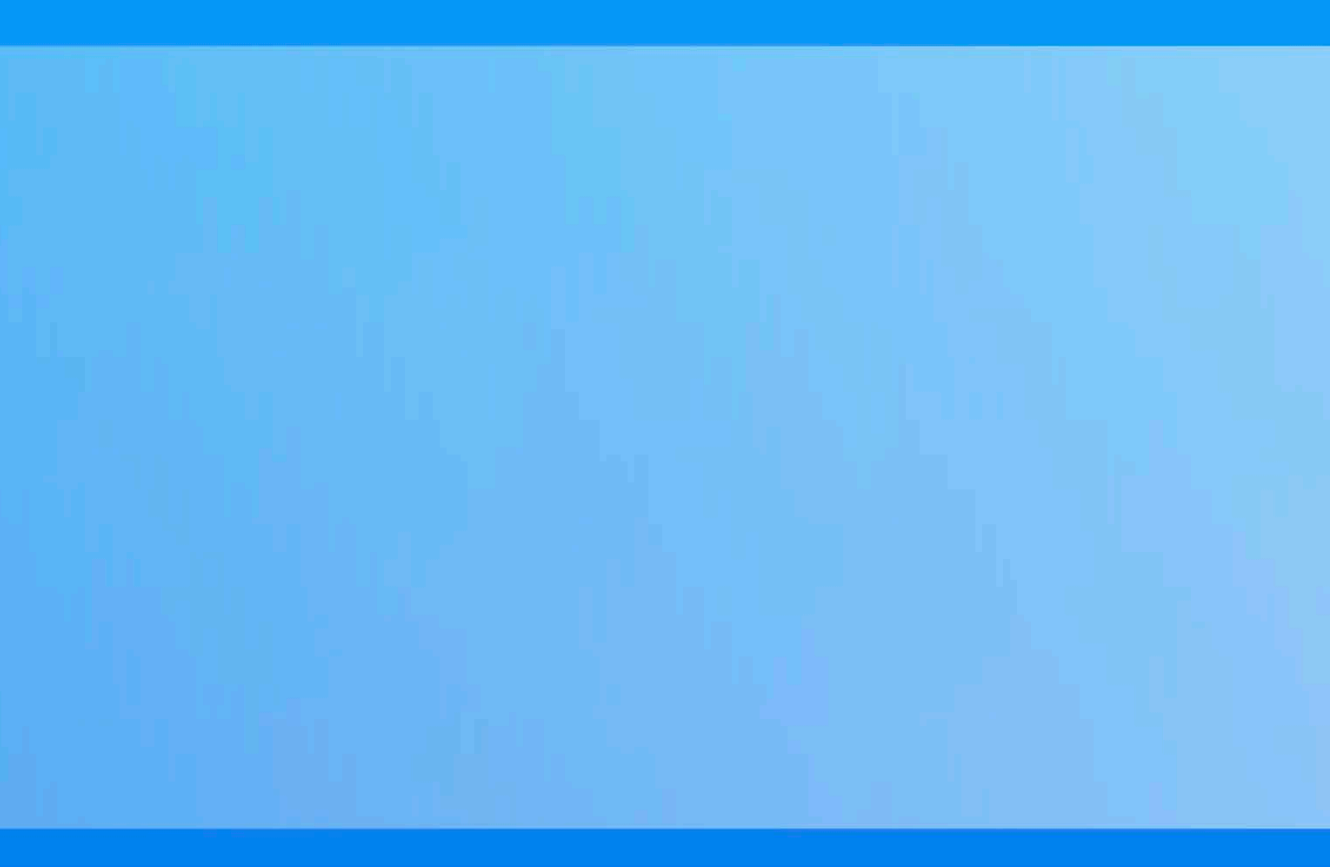

### **The Command Line**

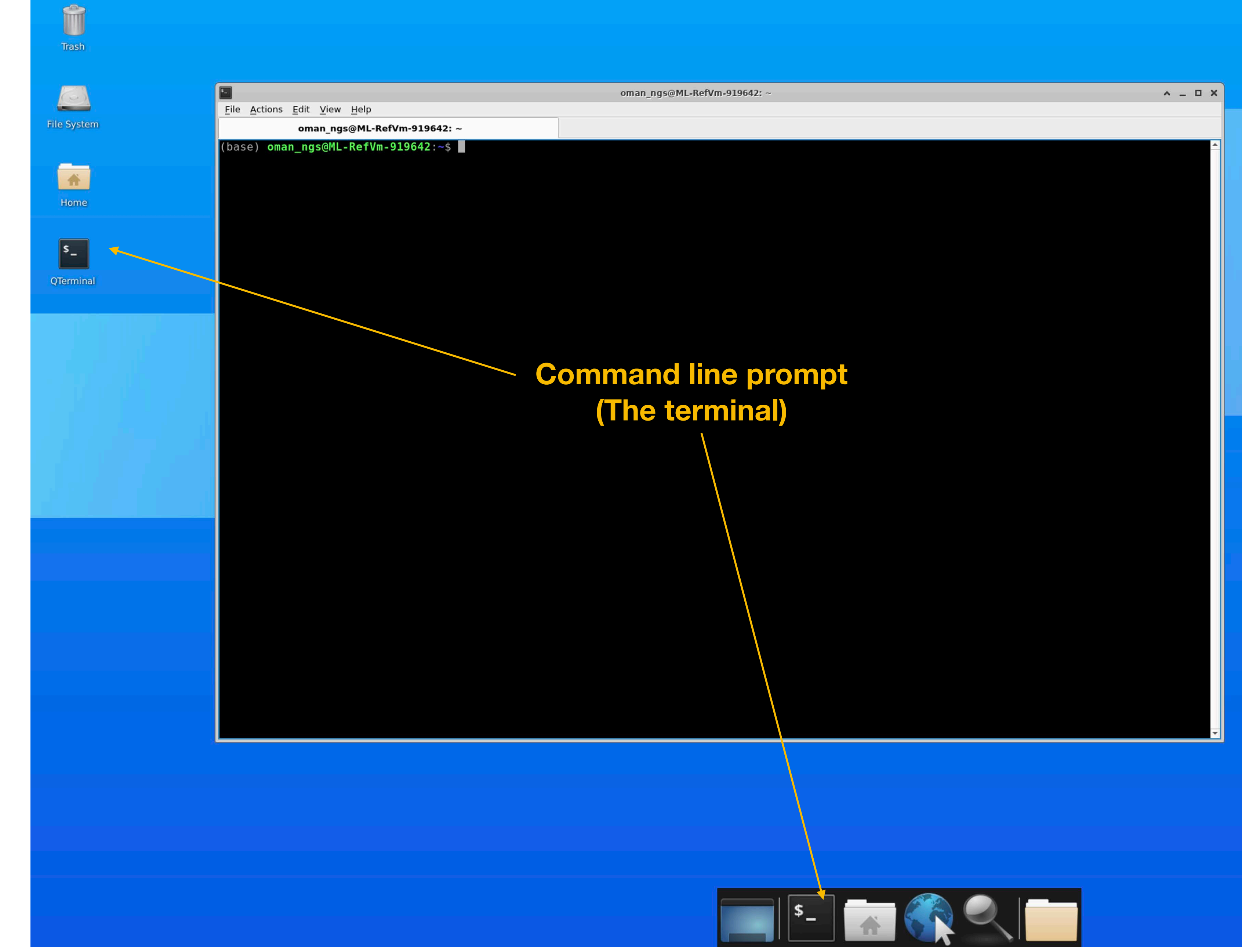

### **Common Commands**

| Command | What it does       |
|---------|--------------------|
| ls      | List the contents  |
| cd      | Changes a direct   |
| mv      | Moves a file       |
| ср      | Copies a file      |
| rm      | Remove a file      |
| less    | Displays the cont  |
| head    | Displays the first |
| tail    | Displays the last  |
| cat     | Concatenate files  |
| pwd     | Print working dir  |
| mkdir   | Make a new dire    |

of the current directory

tory

tents of a file

ten lines of a file

ten lines of a file

es together

rectory

ectory

#### Is command

|                   | files - File Manager                                     |                                  | ^ _ 🗆 X       | oman_ngs@ML-RefVm-919642: ~/Oman_modules/Module_2_Command_Line/files                                                       |
|-------------------|----------------------------------------------------------|----------------------------------|---------------|----------------------------------------------------------------------------------------------------|
| File Edit View Go | Help                                                     |                                  |               | <u>F</u> ile <u>A</u> ctions <u>E</u> dit <u>V</u> iew <u>H</u> elp                                                        |
| 🗲 🔶 🋧 👬 🚞 /h      | ome/oman_ngs/Oman_modules/Module_2_Command_Line/files/   |                                  | Ċ             | oman_ngs@ML-RefVm-919642:odule_2_Command_Line/files                                                                        |
| DEVICES           | Name                                                     | - Size Type                      | Date Modified | (base) oman_ngs@ML-RefVm-919642:~/Oman_modules/Module_2_Command_Line/files\$ ls -lh                                        |
| 🔄 File System     | files.ipynb                                              | 16.1 KiB Jupyter notebook docume | ent Yesterday | -rw-rw-r 1 oman_ngs oman_ngs 179K Mar  7 03:32 Pfalciparum.bed                                                             |
| thinclient_dri 🛆  | Pfalciparum.bed                                          | 179.0 KiB plain text document    | Yesterday     | -rw-rw-r 1 oman_ngs oman_ngs 4.7M Mar 7 03:32 Styphi.fa                                                                    |
| PLACES            | Styphi.fa                                                | 4.6 MiB plain text document      | Yesterday     | -rw-rw-r 1 oman_ngs oman_ngs 8.0M Mar 7 03:32 Styphi.gri<br>-rw-rw-r 1 oman ngs oman ngs 3.4M Mar 7 03:32 Styphi.noseq.gff |
| oman_ngs          | Styphi.gff                                               | 8.0 MiB MATLAB file              | Yesterday     | -rw-rw-r 1 oman_ngs oman_ngs 17K Mar 7 03:32 files.ipynb                                                                   |
| Desktop           | Styphi.noseq.gff                                         | 3.3 MiB MATLAB file              | Yesterday     | (base) oman_ngs@ML-RetVm-919642:~/Oman_modules/Module_2_Command_Line/filess                                                |
| Trash             |                                                          |                                  |               |                                                                                                    |
| NETWORK           |                                                          |                                  |               |                                                                                                    |
| Srowse Network    |                                                          |                                  |               |                                                                                                    |
|                   |                                                          |                                  |               |                                                                                                    |
|                   |                                                          |                                  |               |                                                                                                    |
|                   |                                                          |                                  |               |                                                                                                    |
|                   |                                                          |                                  |               |                                                                                                    |
|                   |                                                          |                                  |               |                                                                                                    |
|                   |                                                          |                                  |               |                                                                                                    |
|                   |                                                          |                                  |               |                                                                                                    |
|                   |                                                          |                                  |               |                                                                                                    |
|                   |                                                          |                                  |               |                                                                                                    |
|                   |                                                          |                                  |               |                                                                                                    |
|                   |                                                          |                                  |               |                                                                                                    |
|                   |                                                          |                                  |               |                                                                                                    |
|                   |                                                          |                                  |               |                                                                                                    |
|                   | 5 items: 16.2 MiB (16961860 bytes), Free space: 16.2 GiB |                                  |               |                                                                                                    |

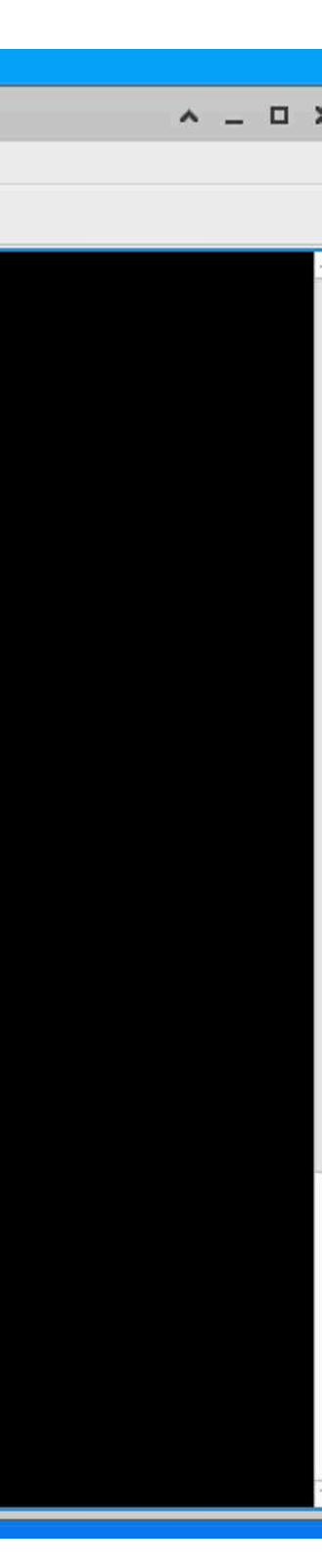

| File       Style       Name       File       Addoms       Style       Style                                                                                                    |                    |                                                | files - File Manager                                                                                         |                                  | ^ _ O X       | oman_ngs@ML-RefVm-919642: ~/Oman_modules/Module_2_Command_Line/files                                                       |
|----------------------------------------------------------------------------------------------------|--------------------|------------------------------------------------|----------------------------------------------------------------------------------------------------|----------------------------------|---------------|----------------------------------------------------------------------------------------------------|
| <pre>c c c c c c c c c c c c c c c c c c c</pre>                                                                                                    | File Edit View Go  | Help                                           |                                                                                                    |                                  |               | <u>F</u> ile <u>A</u> ctions <u>E</u> dit <u>V</u> iew <u>H</u> elp                                                        |
| Image: Symple in this intermed intermed inte | 🗲 🔶 🛧 👬 🚞 /hd      | nome/oman_ngs/Oman_modules/Module_2_Com        | and_Line/files/                                                                                              |                                  | ¢             | oman_ngs@ML-RefVm-919642:odule_2_Command_Line/files                                                                        |
| Image: System       Image: System       Image: System       16.1 kiB jupter notebook document Vesterday         Image: System       Image: System       Image: System       10.0 kiB jain text document       Vesterday         Image: System       Image: System       Image: System       10.0 kiB jain text document       Vesterday         Image: System       Image: System       Image: System       10.0 kiB jain text document       Vesterday         Image: System       Image: System       Image: System       10.0 kiB jain text document       Vesterday         Image: System       Image: System       Image: System       10.0 kiB jain text document       Vesterday         Image: System       System image: System       Image: System       Vesterday       10.0 kiB jain text document       Vesterday         Image: System       System image: System       System       Image: System       Vesterday       10.0 kiB jain text document       Vesterday         Image: System       System       System       System       Image: System       Vesterday       10.0 kiB jain text document       Vesterday         Image: System       System       System       Image: System       Vesterday       10.0 kiB jain text document       Vesterday         Image: System       Image: System       Image: System       Image: S                                                                                                    | DEVICES            | Name                                           |                                                                                                    | ✓ Size Type                      | Date Modified | (base) oman_ngs@ML-RefVm-919642:~/Oman_modules/Module_2_Command_Line/files\$ ls -lh                                        |
| PLACES Styphifa Styphifa Styphifa Styphifa Comanges Betwork Prover Petrons Comanges Destrop Tranho Destrop Tranho Destrop Destrop Tranho Destrop Destrop Destrop Destrop Destrop Destrop Destrop Destrop Destrop Destrop Destrop Destrop Destrop Destrop Destrop Destrop Destrop Destrop Destrop Destrop Destrop Destrop Destrop Destrop Destrop Destrop Destrop Destrop Destrop Destrop Destrop Destrop Destrop Destrop Destrop Destrop Destrop <pdestrop< p=""> Destrop <pdestrop< p=""> <pdestrop<< th=""><th>File System</th><th>files.ipynb</th><th></th><th>16.1 KiB Jupyter notebook docume</th><th>nt Yesterday</th><th>-rw-rw-r 1 oman ngs oman ngs 179K Mar  7 03:32 Pfalciparum.bed</th></pdestrop<<></pdestrop<></pdestrop<>                                                                                                    | File System        | files.ipynb                                    |                                                                                                    | 16.1 KiB Jupyter notebook docume | nt Yesterday  | -rw-rw-r 1 oman ngs oman ngs 179K Mar  7 03:32 Pfalciparum.bed                                                             |
| PLCES       Syphi/a       Syphi/a       4.6 MB plain text document       Yesterday         Boxing       Syphi/a       Syphi/a       8.0 MB MATLAB file       Yesterday         Boxing       Syphi/a       Syphi/a       7.0 ama_ngs       0.0 man_ngs       0.0 MB MATLAB file       Yesterday         Boxing       Syphi/a       Syphi/a       Syphi/a       7.0 ama_ngs       0.0 MB / Nam       7.0 3:32       Styphi/a       7.0 ama_ngs       0.0 MB / Nam       7.0 3:32       Styphi/a       7.0 ama_ngs       0.0 MB / Nam       7.0 3:32       Styphi/a       7.0 ama_ngs       0.0 MB / Nam       7.0 3:32       Styphi/a       7.0 ama_ngs       0.0 MB / Nam       7.0 3:32       Styphi/a       7.0 ama_ngs       0.0 ma_ngs       0.0 ma_ngs <t< th=""><th>📃 thinclient_dri 🛆</th><th>Pfalciparum.bed</th><th></th><th>179.0 KiB plain text document</th><th>Yesterday</th><th>-rw-rw-r 1 oman_ngs oman_ngs 4.7M Mar 7 03:32 Styphi.fa</th></t<>                                                                                                    | 📃 thinclient_dri 🛆 | Pfalciparum.bed                                |                                                                                                    | 179.0 KiB plain text document    | Yesterday     | -rw-rw-r 1 oman_ngs oman_ngs 4.7M Mar 7 03:32 Styphi.fa                                                                    |
| Syphia     Syphia     Syphia <th>PLACES</th> <th>Styphi.fa</th> <th></th> <th>4.6 MiB plain text document</th> <th>Yesterday</th> <th>-rw-rw-r 1 oman_ngs oman_ngs 8.0M Mar / 03:32 Styphi.gff<br/>-rw-rw-r 1 oman_ngs oman_ngs 3.4M Mar / 03:32 Styphi.noseg.gff</th>                                                                                                    | PLACES             | Styphi.fa                                      |                                                                                                    | 4.6 MiB plain text document      | Yesterday     | -rw-rw-r 1 oman_ngs oman_ngs 8.0M Mar / 03:32 Styphi.gff<br>-rw-rw-r 1 oman_ngs oman_ngs 3.4M Mar / 03:32 Styphi.noseg.gff |
| ■ skop   Browse Network   ● Progenties   Syphinoseq.gff   3.3 MiB MATLAB file   Yesterday (base) oman_ngs@ML-RefVm-919642:-/Oman_modules/Module_2_command_Line/files\$ mkdir data] (base) oman_ngs@ML-RefVm-919642:-/Oman_modules/Module_2_command_Line/files\$ mkdir data]                                                                                                    | 🏠 oman_ngs         | Styphi.gff                                     |                                                                                                    | 8.0 MiB MATLAB file              | Yesterday     | -rw-rw-r 1 oman_ngs oman_ngs 17K Mar 7 03:32 files.ipynb                                                                   |
| Tash NETWORK © Create Folder © Pase © Open Terminal Here © Joon Ut © Normal Size © Properties                                                                                                    | E Desktop          | Styphi.noseq.gff                               |                                                                                                    | 3.3 MiB MATLAB file              | Yesterday     | (base) oman_ngs@ML-RefVm-919642:~/Oman_modules/Module_2_Command_Line/files\$ mkdir data_                                   |
| Image: Create Folder.   Image: Create Folder.           Image: Create Folder.        Image: Create Folder.        Image: Create Folder.           Image: Create Folder.           Image: Create Folder.              Image: Create Folder. <th>👸 Trash</th> <th></th> <th></th> <th></th> <th></th> <th></th>                                                                                                    | 👸 Trash            |                                                |                                                                                                    |                                  |               |                                                                                                    |
| Create Folder   Create Folder   Create Document   Paste   Open Terminal Here   Zoom In   Zoom Out   Normal Size   Properties                                                                                                    | NETWORK            |                                                |                                                                                                    |                                  |               |                                                                                                    |
| Create an empty folder within the current folder                                                                                                    | Srowse Network     | Create an empty folder within the current fold | Create Folder   Create Document   Paste   Open Terminal Here   Zoom In   Zoom Out   Normal Size   Properties |                                  |               |                                                                                                    |

### mkdir command

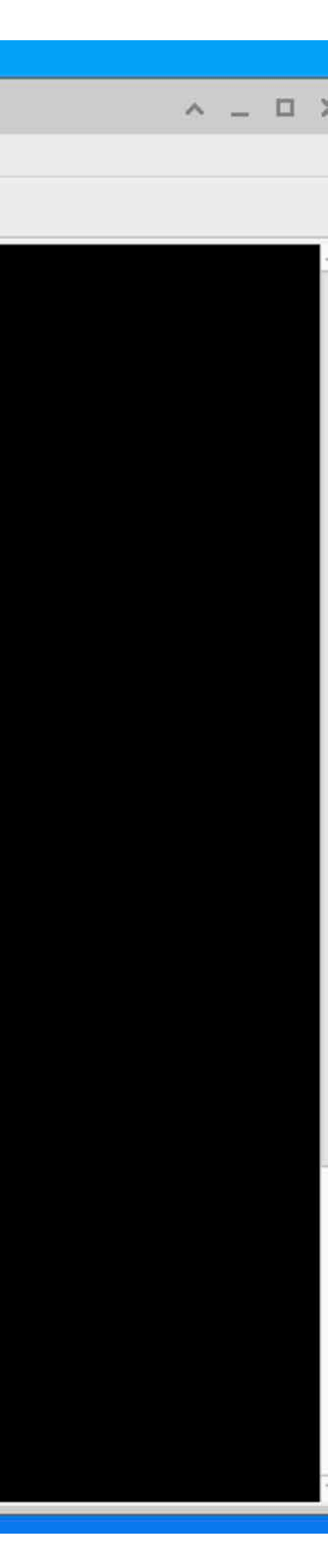

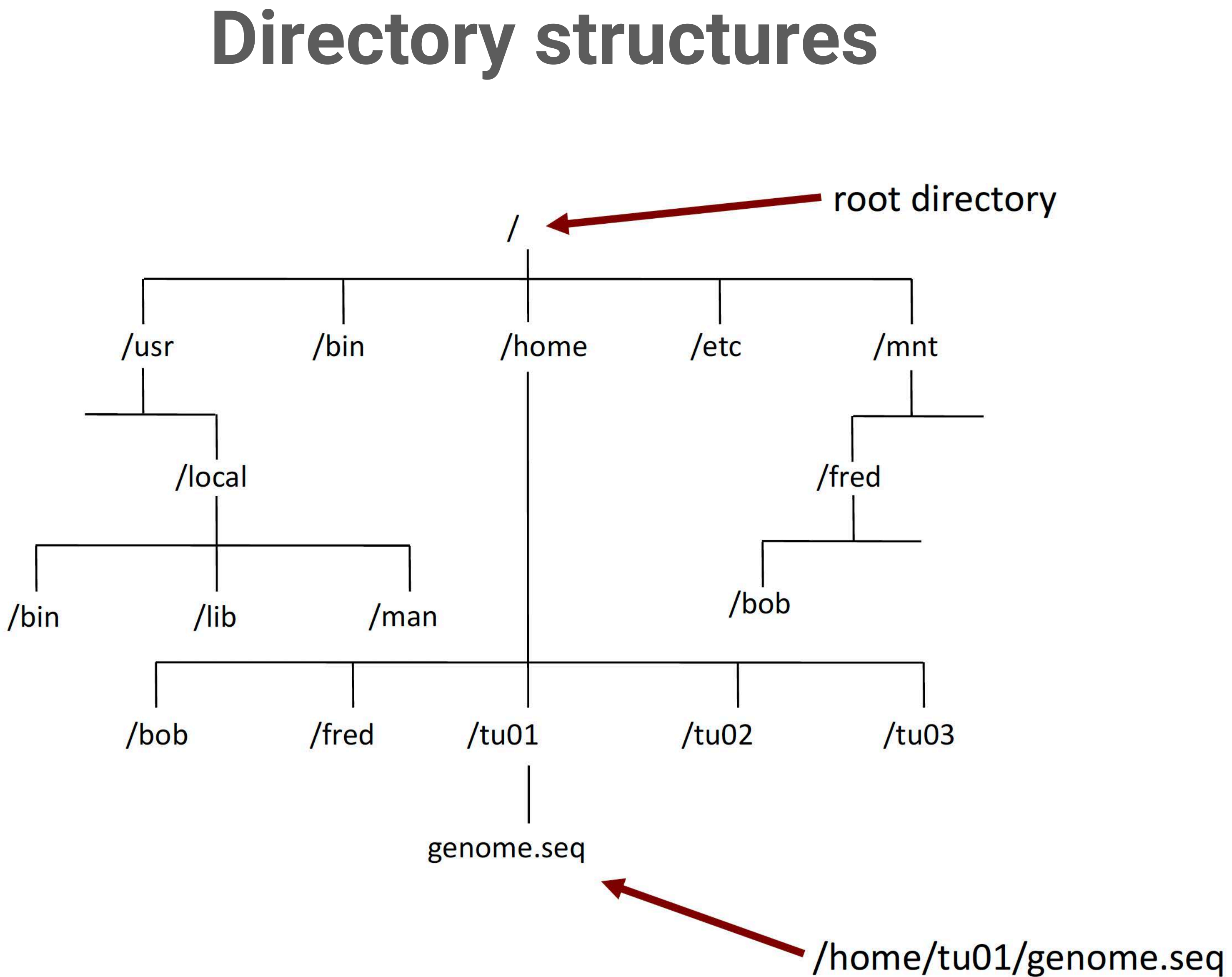

# Unix tips and tricks

Unix is case sensitive

- Typing LS is NOT the same as typing Is

You need to put spaces between

- a command
- the values passed to the command

Unix is not psychic!

- If you misspell the name of command or a file it will not understand you

Error messages are often really informative. Read them carefully

**Organization is key!** 

- File names, directory structure, commands use

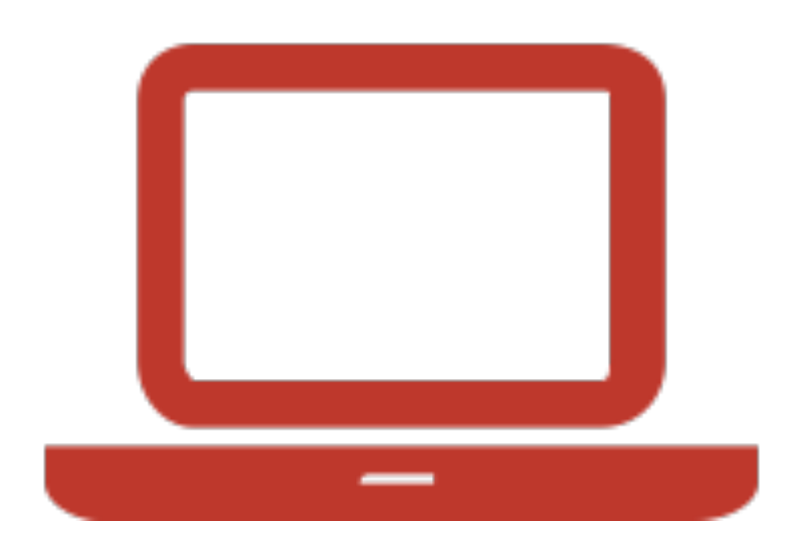

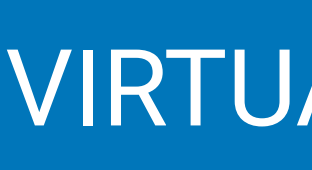

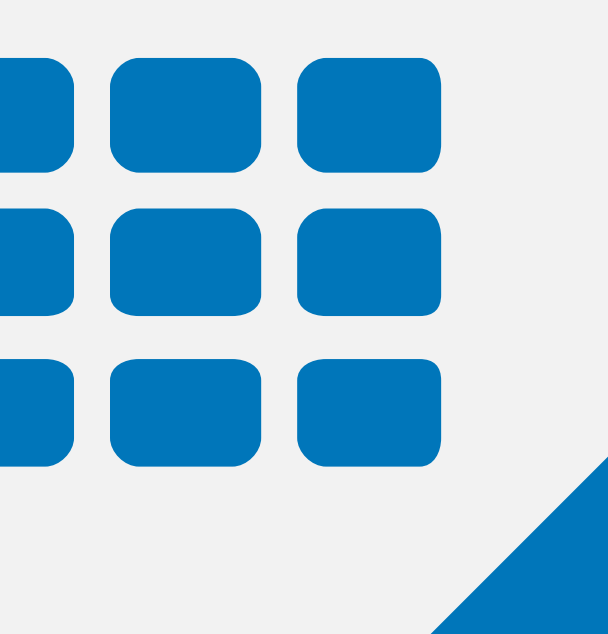

#### VIRTUAL MACHINE

#### Register for Lab - OmanNGS D Inbox ×

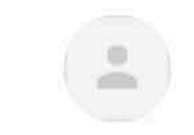

Microsoft Azure <azure-noreply@microsoft.com> to me 🔻

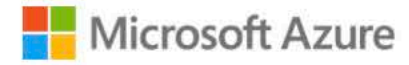

#### **OmanNGS**

Register now to access the virtual machines in the lab.

Register for the lab >

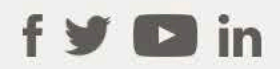

Privacy Statement

Microsoft Corporation, One Microsoft Way, Redmond, WA 98052

Microsoft

← Reply

→ Forward

## Step 1 : Email invite

Sun, Mar 6, 9:42 PM (22 hours ago) 🔗 😽 :

8 🗹

Daryl Domman invited you to the lab:

## Step 2 : Microsoft Account

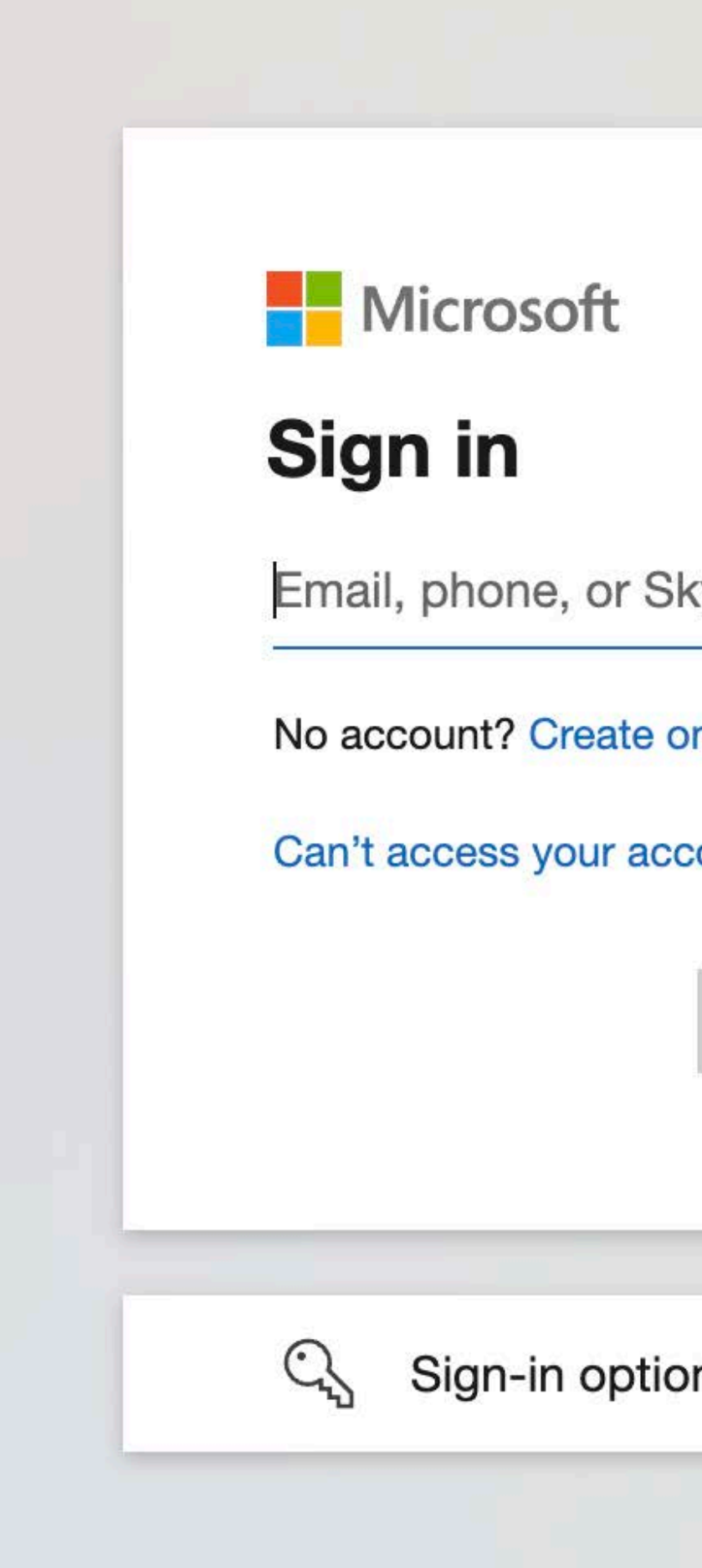

#### For Azure Lab — needs to be same as invite email

| kype   |      |  |
|--------|------|--|
| ne!    |      |  |
| count? |      |  |
| Back   | Next |  |
|        |      |  |
| ns     |      |  |
|        |      |  |

## Step 3 : Azure Lab main screen

| Azure Lab Services         |   |  |
|----------------------------|---|--|
| My virtual machines        |   |  |
| OmanNGS                    | ß |  |
| •<br>0.1 / 10 hour(s) used |   |  |
| Stopped                    |   |  |
|                            |   |  |

### Step 4 : Start Virtual Machine

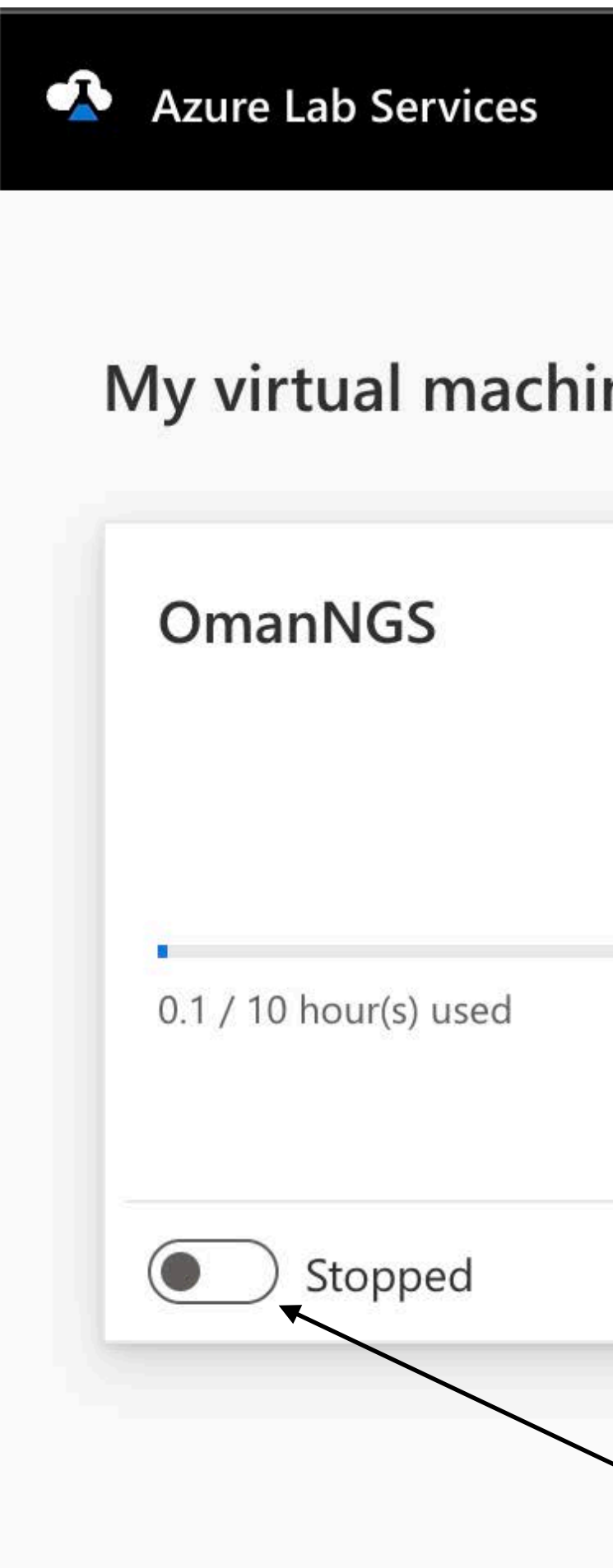

| nes |   |  |
|-----|---|--|
|     |   |  |
|     |   |  |
|     |   |  |
|     | 2 |  |
|     |   |  |

Click the slider to "Start" the VM

## Step 5 : Virtual Machine Starting

#### My virtual maching

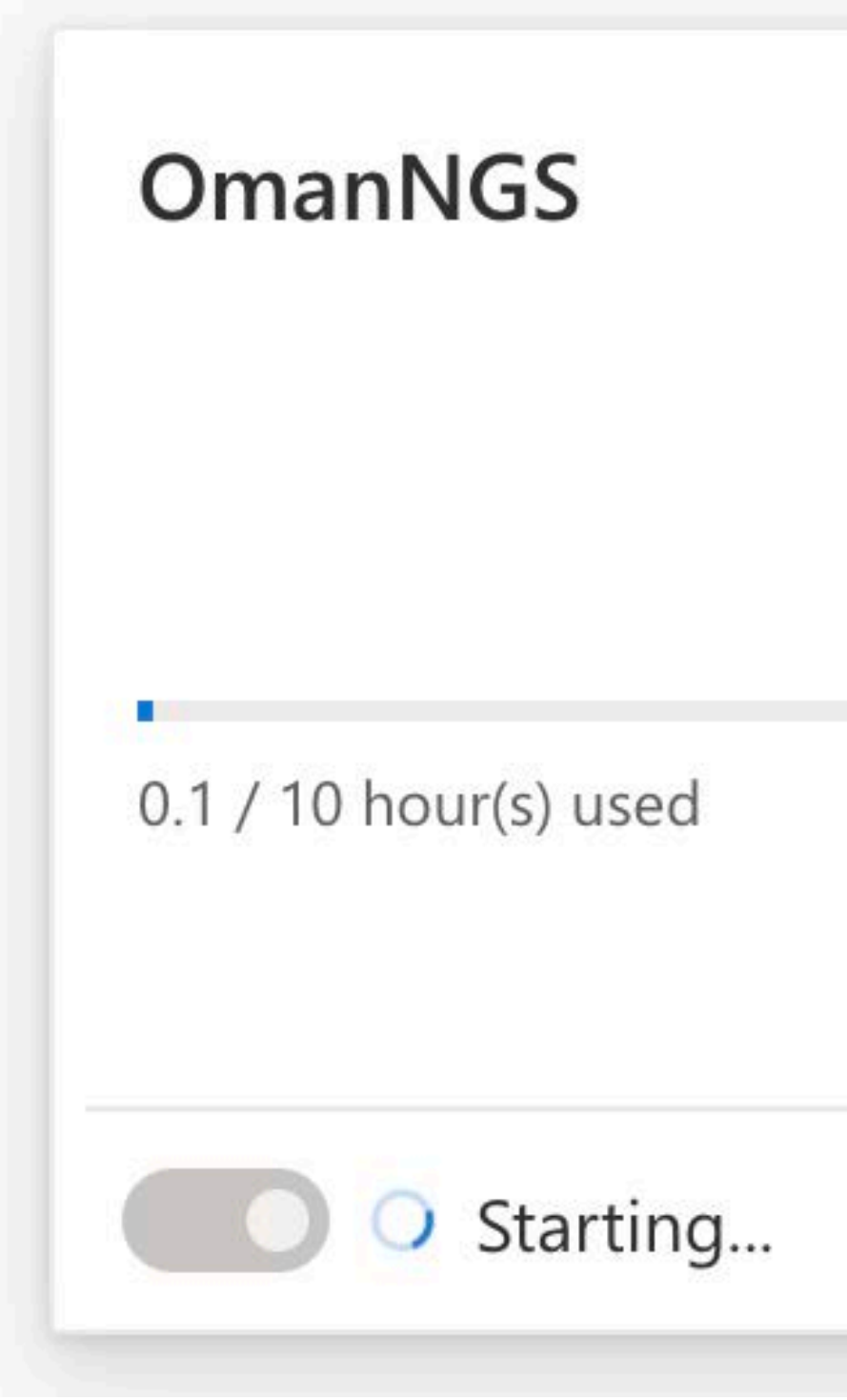

| nes |   |  |
|-----|---|--|
|     | S |  |
|     |   |  |
|     |   |  |
|     |   |  |
|     |   |  |

### **Step 5 : Virtual Machine Starting**

| My virtual machines   |   |
|-----------------------|---|
| OmanNGS               | B |
|                       |   |
| 0.1 / 10 hour(s) used |   |
|                       |   |
| Starting              |   |

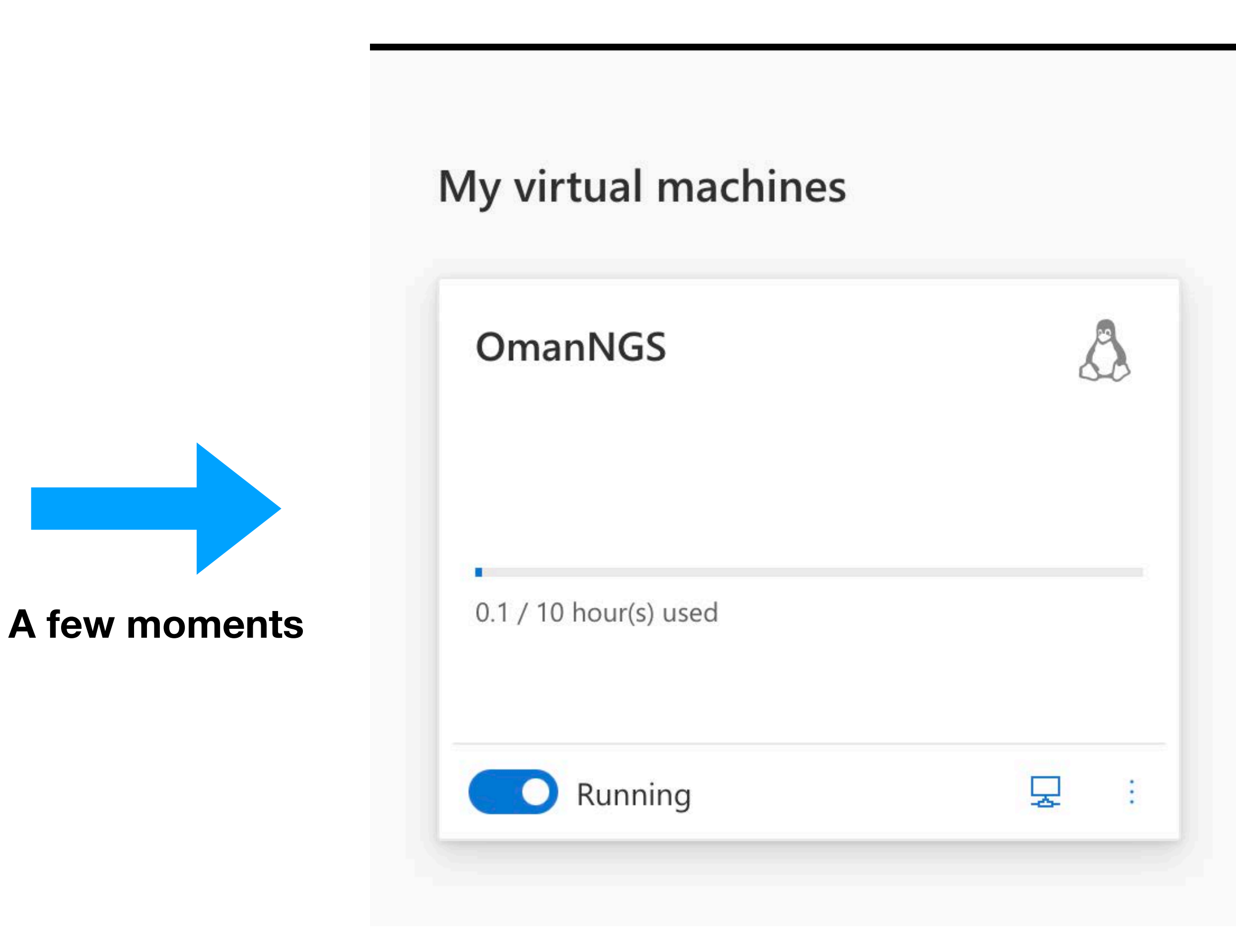

#### Step 6 : Install Microsoft Remote Desktop

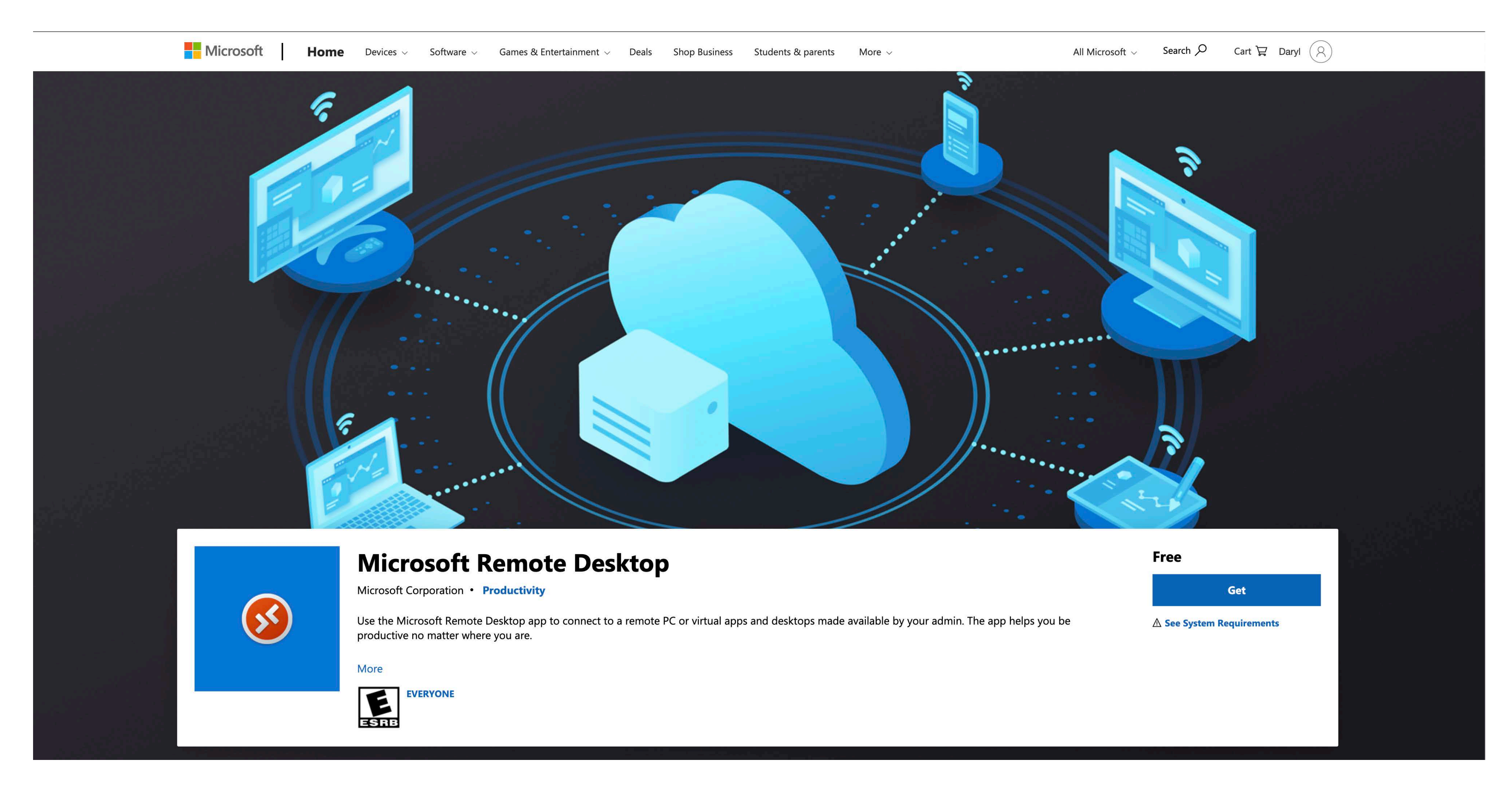

#### Does not matter what email you use to download !!!

#### Step 6 : Install Microsoft Remote Desktop (Mac)

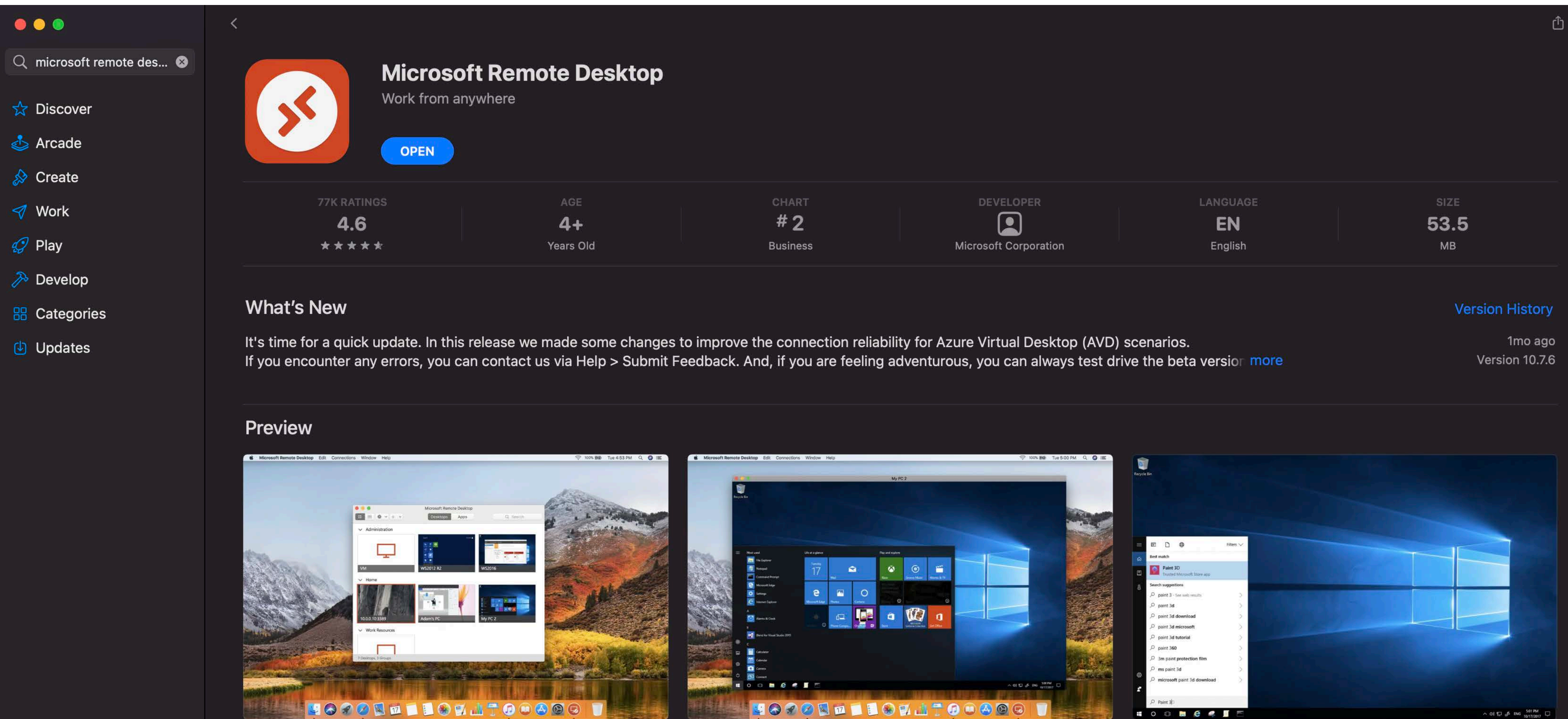

#### **Download in App Store**

| CHART    | DEVELOPER             | LANGUAGE  | SIZE        |
|----------|-----------------------|-----------|-------------|
| #2       | DEVELOPER             | <b>EN</b> | <b>53.5</b> |
| Business | Microsoft Corporation | English   | MB          |

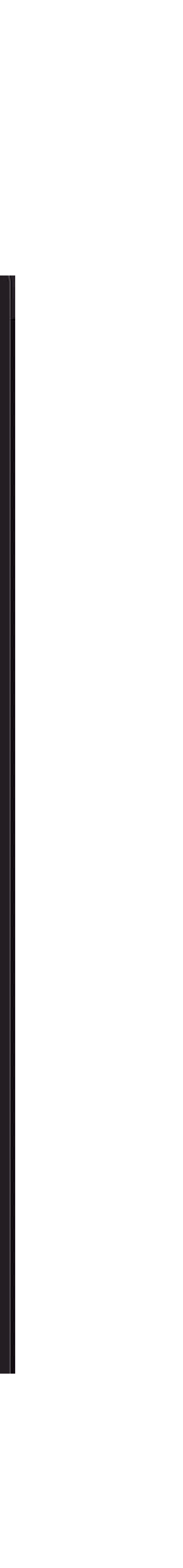

## Step 7 : Connecting to VM

#### My virtual machines

#### OmanNGS

0.1 / 10 hour(s) used

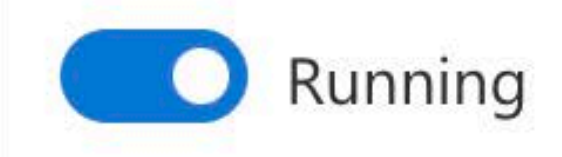

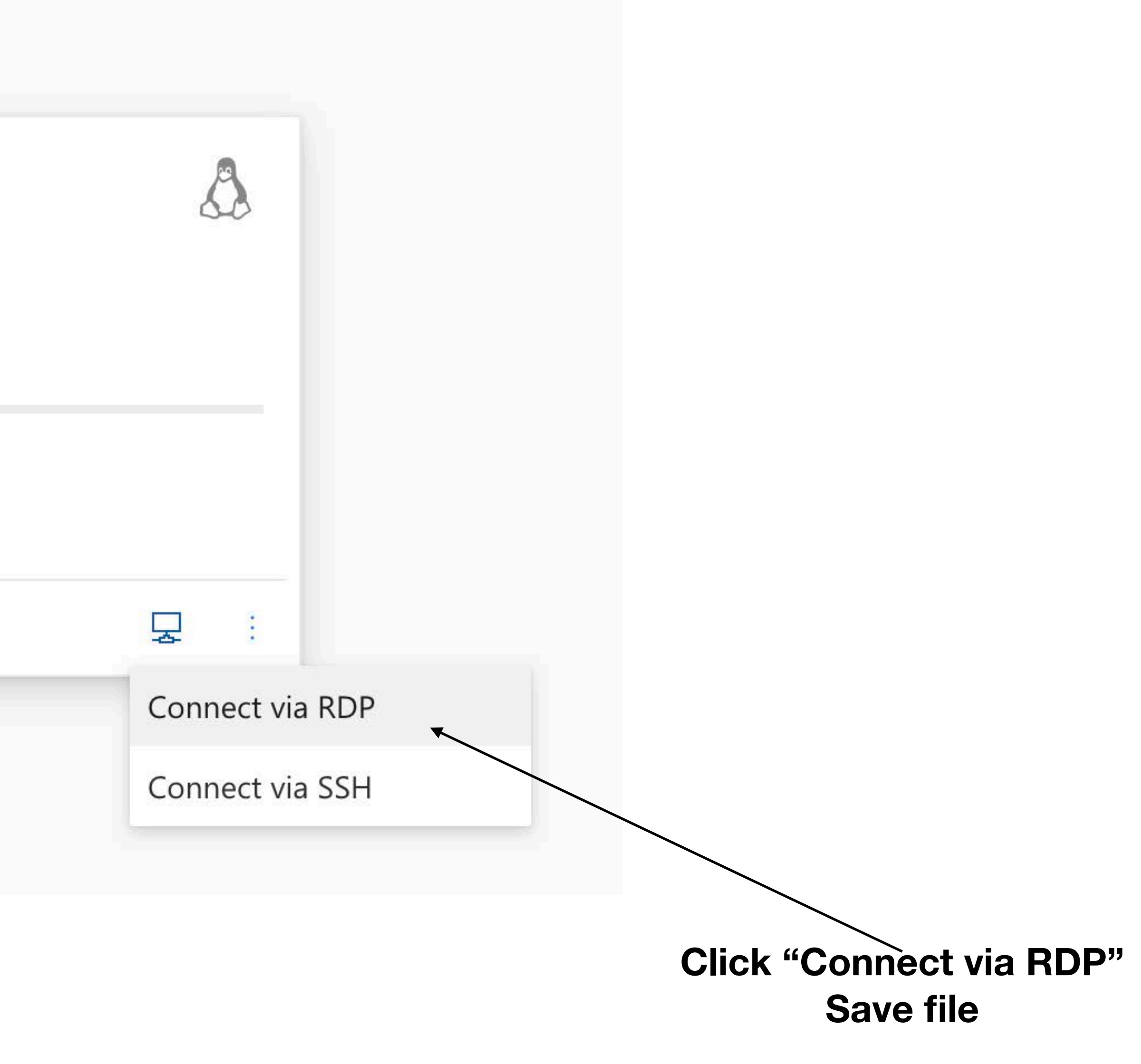

# Step 8 : Open RDP file

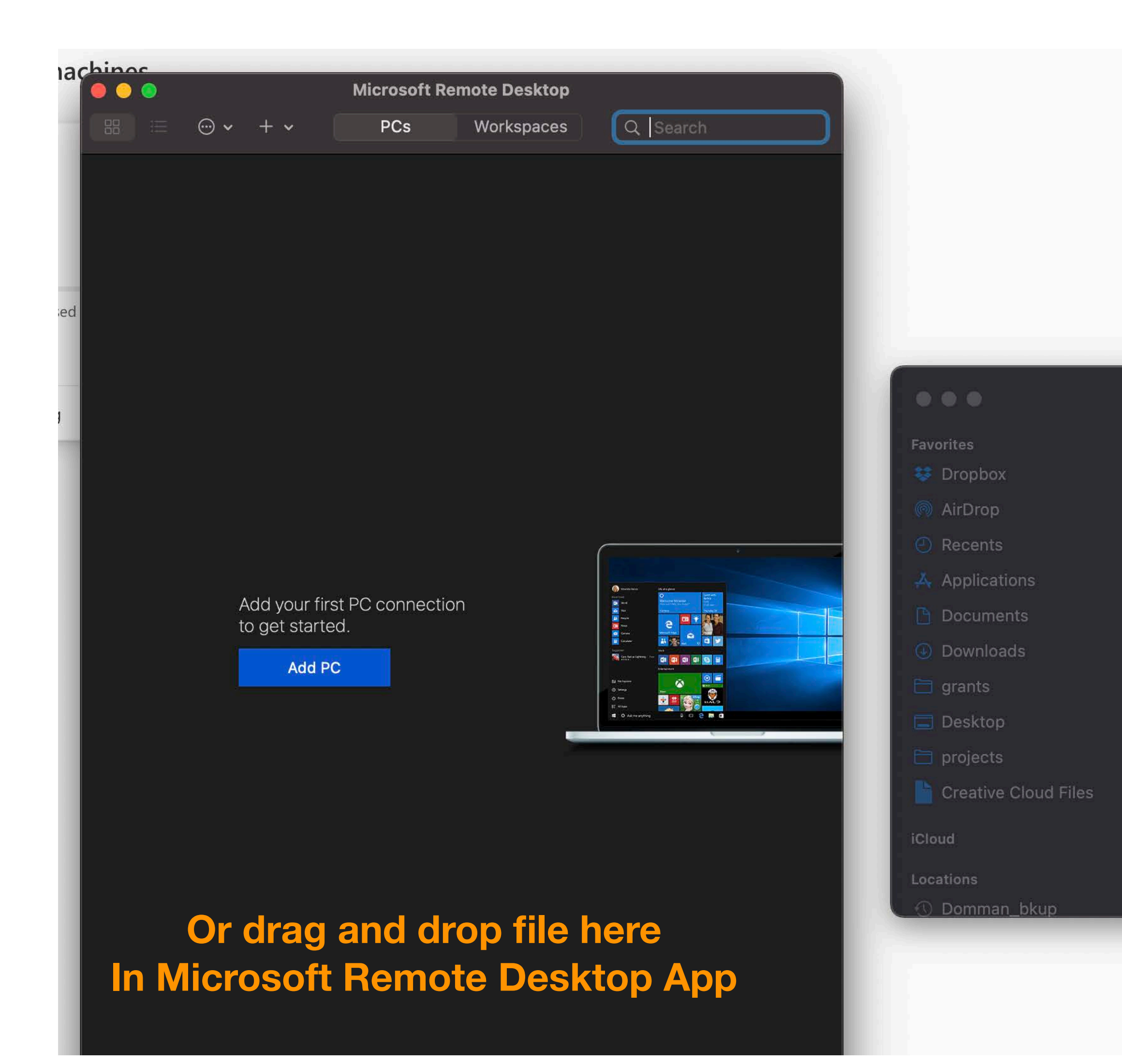

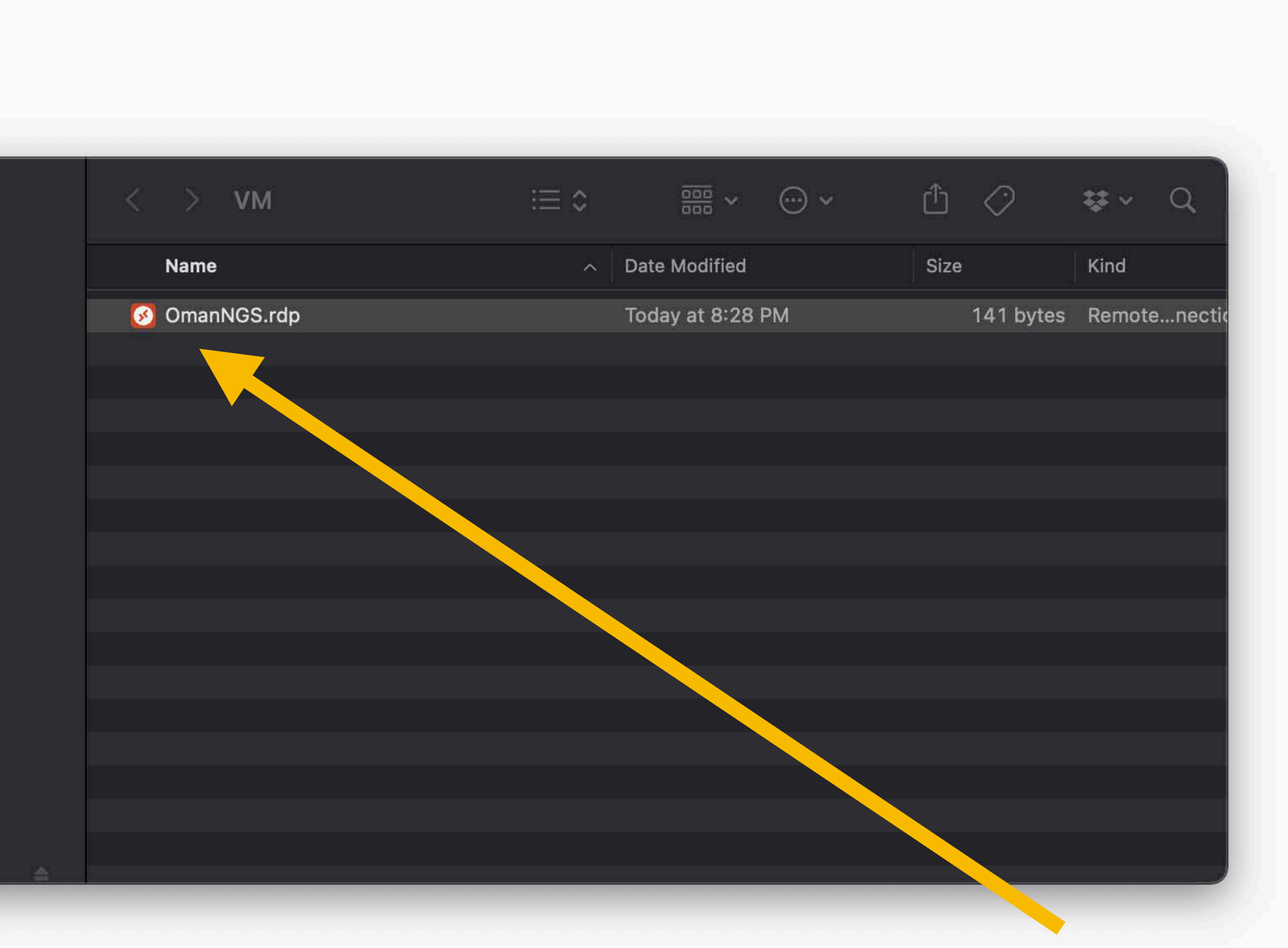

#### **Open by clicking**

# **Step 8 : Open RDP file**

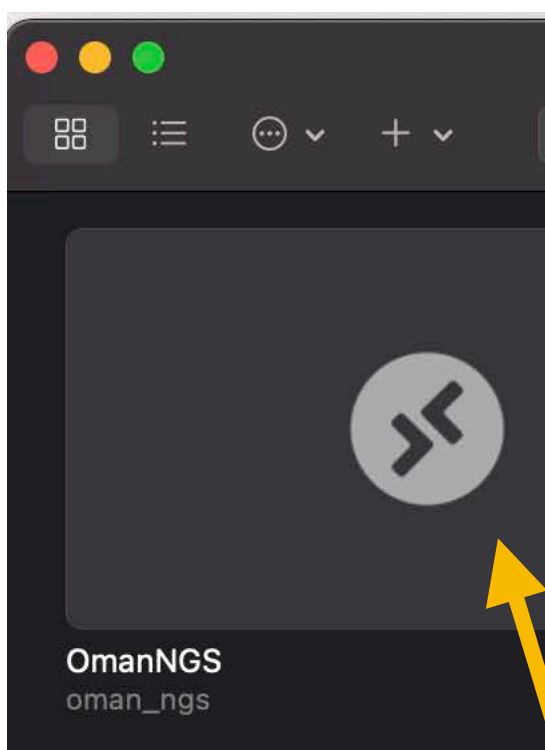

| Microsoft Remote Desktop |            |           |  |  |  |  |
|--------------------------|------------|-----------|--|--|--|--|
| PCs                      | Workspaces | Q. Search |  |  |  |  |
|                          |            |           |  |  |  |  |
|                          |            |           |  |  |  |  |

#### **Click file to open**

## Step 9 : VM Start Screen

| Login to ML-Ref | Vm-919642          |  |
|-----------------|--------------------|--|
|                 | Just<br>connecting |  |
| - · ·           |                    |  |
| Session         | Xorg 🗾             |  |
| username        | oman_ngs           |  |
| password        | ******             |  |
|                 |                    |  |
|                 | OK Cancel          |  |

This is password you used to set up VM from email

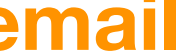

### Step 10 : Have Fun !!!

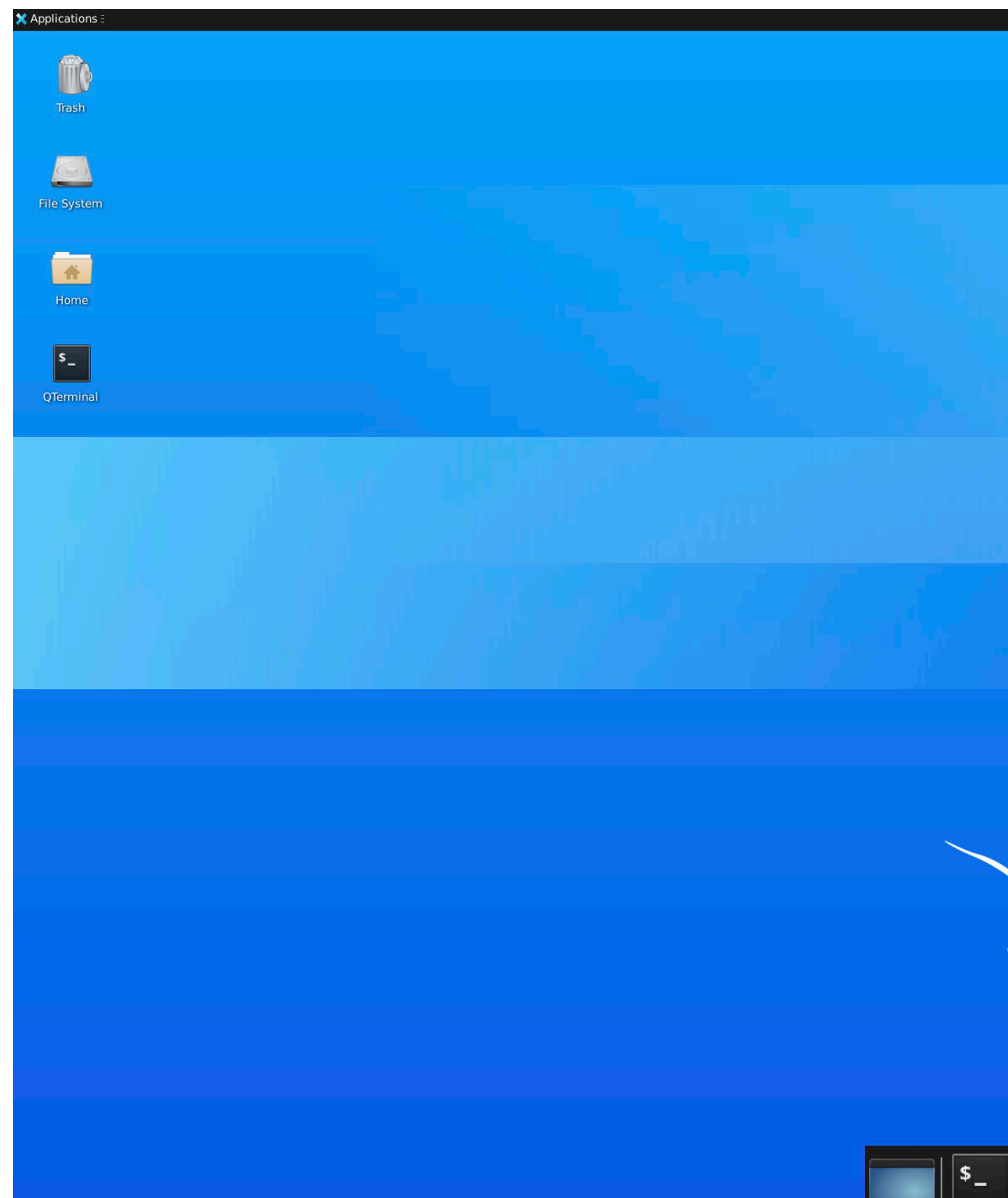

👣 🗞 බැ බැ බැ බැ බැ බැ බැ ව3:43 Ubunt

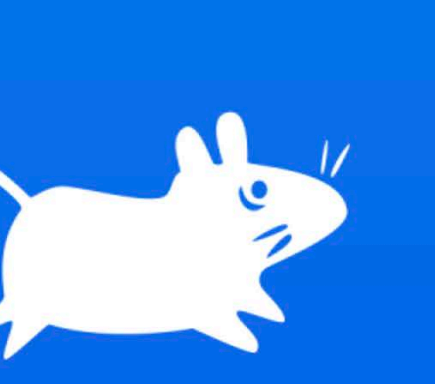

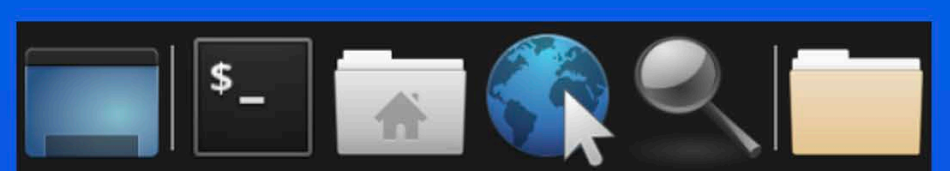

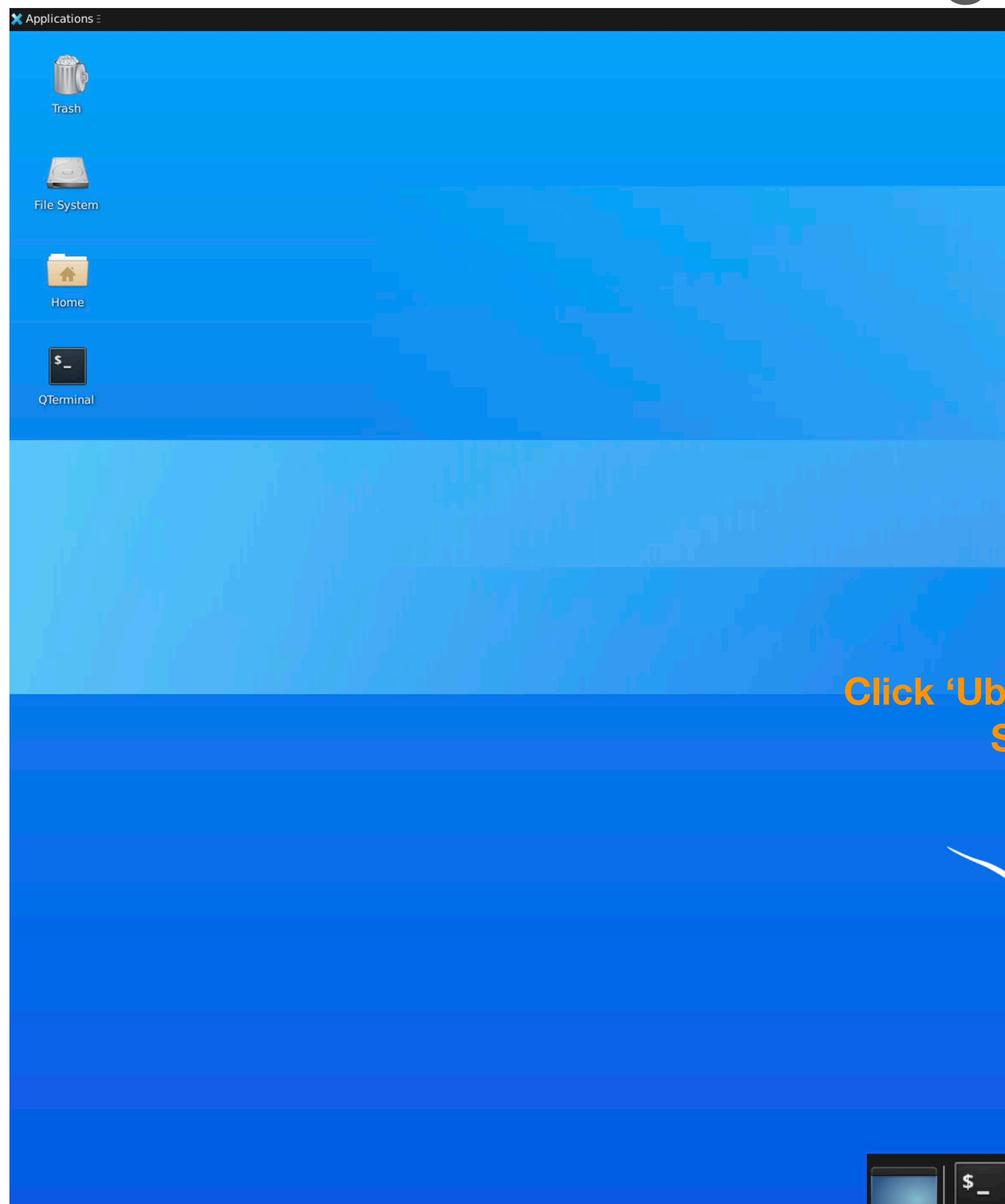

### **Shutting Down the VM**

#### 🏦 તેર તેર તેર તેર તેર તેર 🗤 📣 🌲 Tue 08 Mar, 03:48 Ubunt Lock Screen 🔏 Switch User 🕑 Suspend 🕘 Shut Down 🕲 Log Out...

#### Click 'Ubuntu' in top right corner Select "Log out"

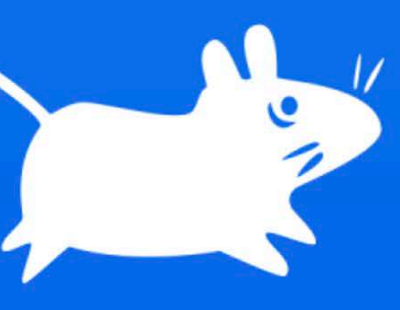

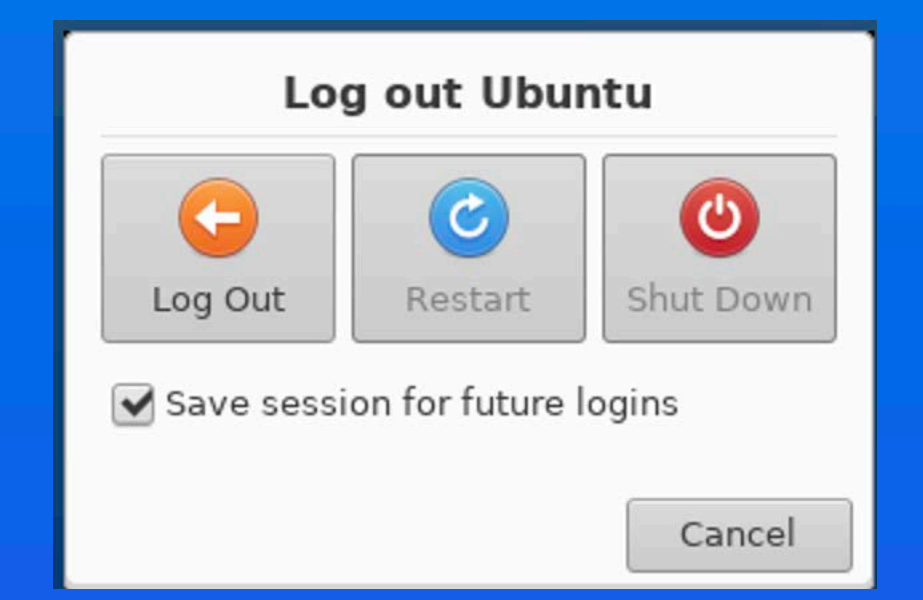

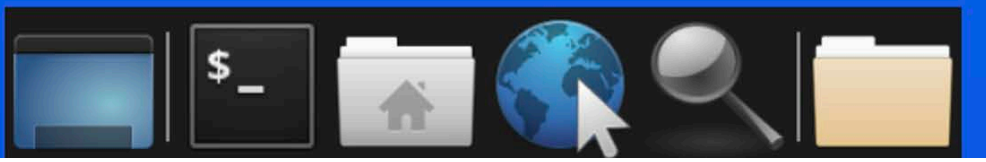

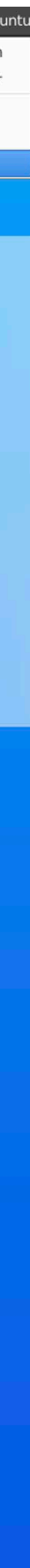

## Shutting Down the VM

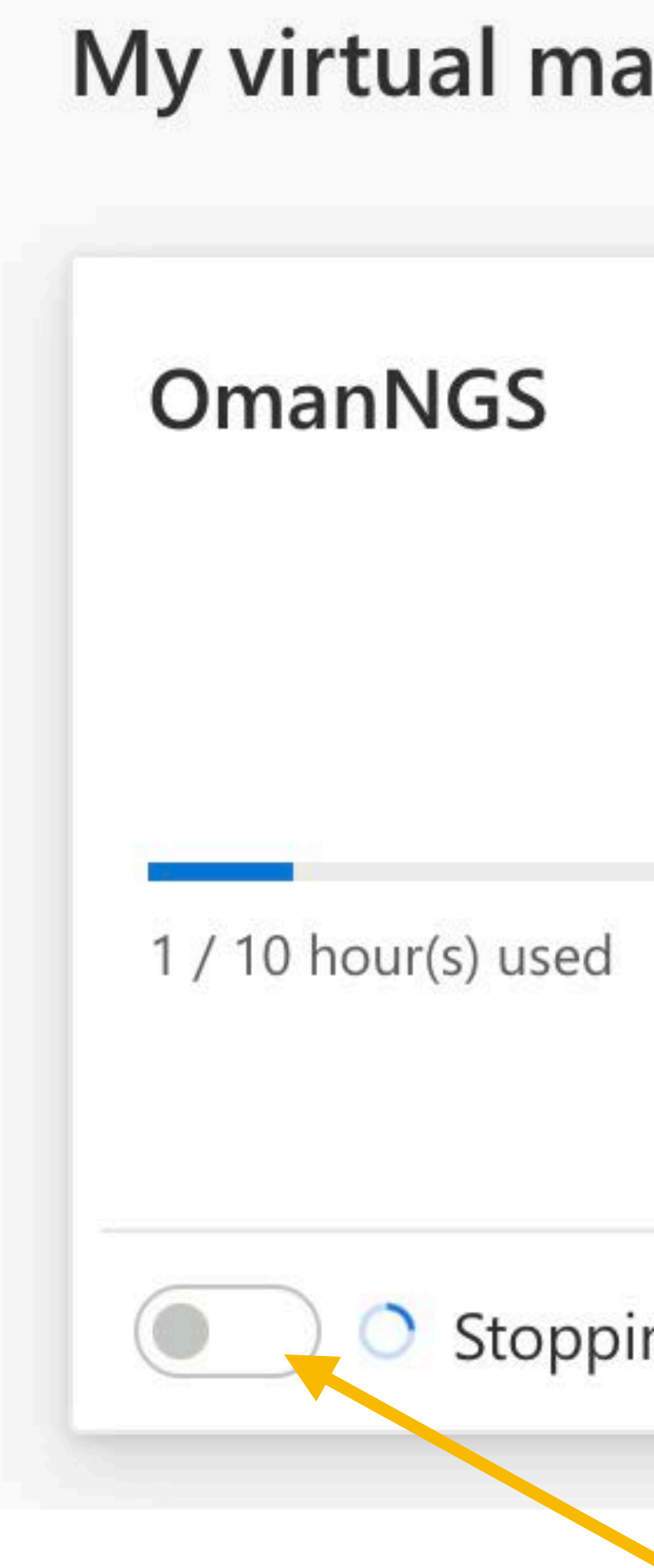

| achines |      |   |  |
|---------|------|---|--|
|         |      | 3 |  |
| ing     |      | : |  |
|         | -63- |   |  |

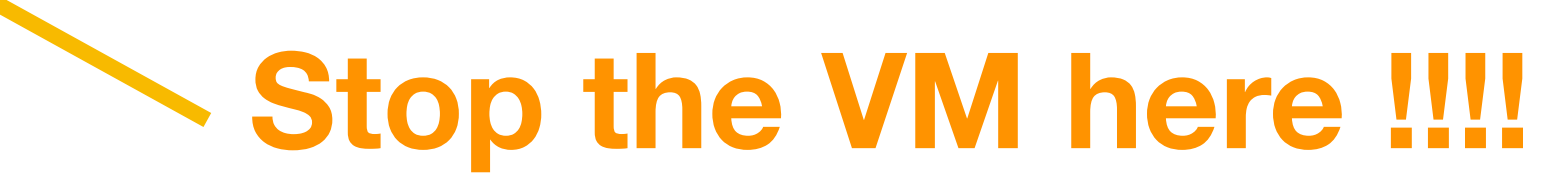